# Zakładanie konta czytelnika on-line w 5 prostych krokach

1. Wchodzimy na stronę internetową Biblioteki dostępną pod adresem: <u>https://mgbp.polaniec.pl/</u>

Wybieramy zakładkę: Katalogi i bazy danych, a następnie wchodzimy w Katalog on-line:

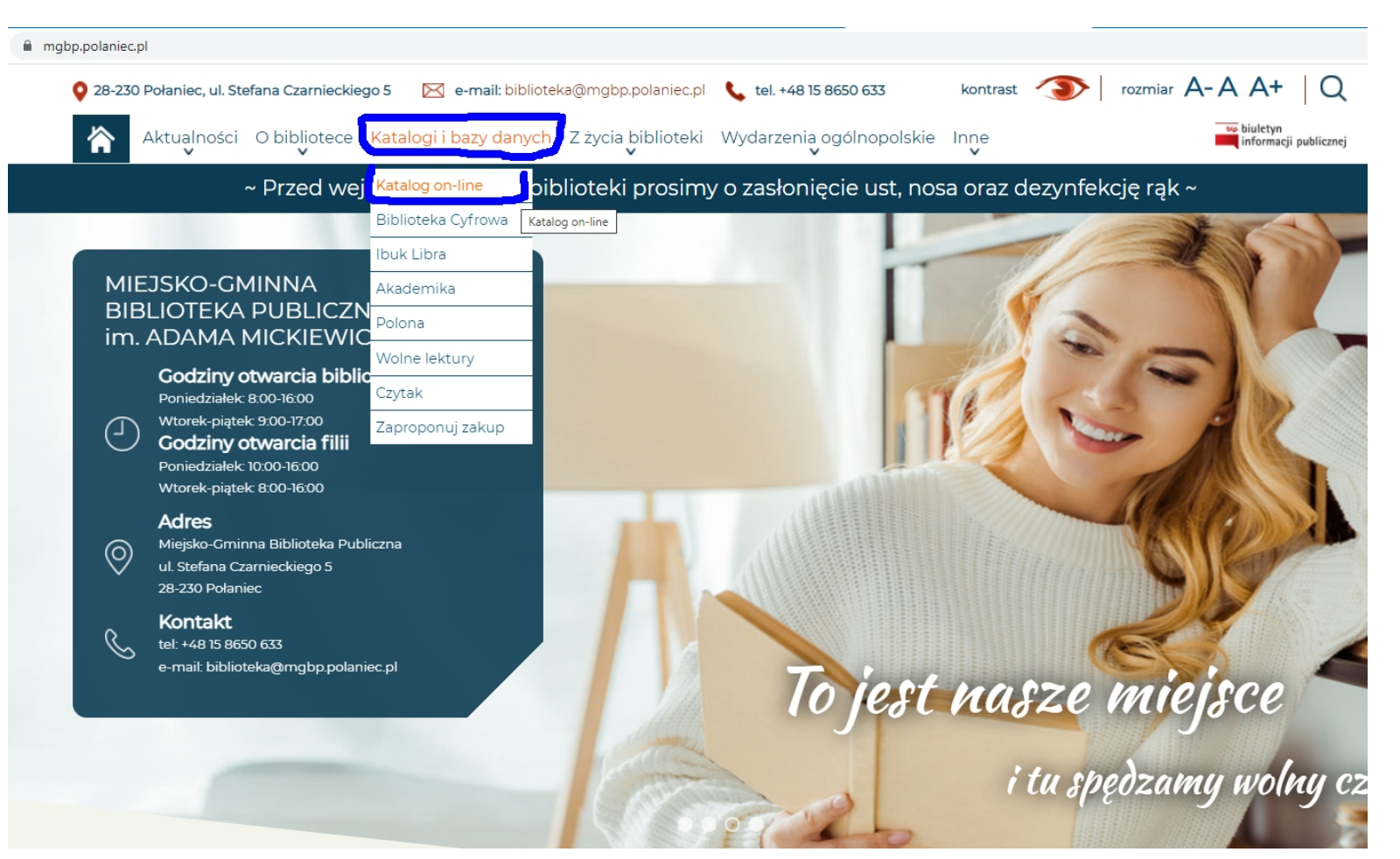

2. Zostaniemy automatycznie przekierowani do katalogu Biblioteki w Połańcu dostępnego przez stronę szukamksiążki.pl

| , <mark>2</mark> zykam                                                                                  | ZAREJESTRUJ / ZALOGUJ | PL EN wielkość: A A+ A++ |
|----------------------------------------------------------------------------------------------------|-----------------------|--------------------------|
| książki                                                                                                 | 2                     | kontrast: \land 🔕 🔕      |
| Miejsko-Gminna Biblioteka Publiczna im. A. Mickiewicz<br>ul. Stefana Czarnieckiego 5<br>28-230 Polaniec | a w Połańcu i filie   |                          |
|                                                                                                    |                       |                          |
| Szukaj, wybierz, zarezerwuj                                                                             |                       |                          |
| 62813 książek , 347 audiobookow , 892 czasopism , 14                                                    | 2 pozostałych         |                          |
| Tytuł: Autor:                                                                                           |                       |                          |
| wpisz                                                                                                   | szukaj                |                          |
| Wyszukiwania za wansowano                                                                               |                       |                          |

## Klikamy u góry strony ZAREJESTRUJ

Najczęściej wypożyczane

Literatura piękna Dla dzieci i młodzieży Niebeletrystyka

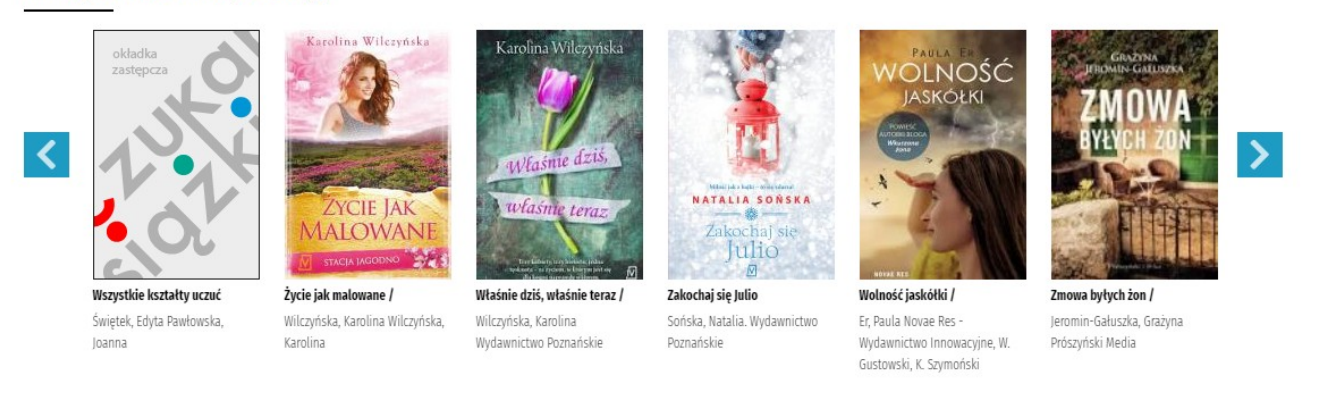

🗆 se stresen de s 💵 💷

Po pojawieniu się ramki zaznaczamy "Tak" pod pytaniem: Czy masz kartę biblioteczną w bibliotece korzystającej z katalogu MAK+?

| szukamksiążki.pl/SkNewWeb/astart/1107                                                        |                                                                               |                                                                                                    |                                                                                                    |                              |
|----------------------------------------------------------------------------------------------|-------------------------------------------------------------------------------|----------------------------------------------------------------------------------------------------|----------------------------------------------------------------------------------------------------|------------------------------|
| <mark>?</mark> zukam<br>książki                                                              |                                                                               | ZAREJESTRUJ / ZALOGUJ                                                                                                    | PL EN wielkość: A<br>kontrast: A                                                                                                    | A* <b>A</b> **<br><b>(</b> ) |
| Miejsko-Gminna Bibliot<br>ul Stefana (zamieckiego 5<br>28-230 Polaniec                       | eka Publiczna im A. Mickiewicza w Połańc                                      | u i filie                                                                                                    |                                                                                                    |                              |
| Szukaj, wybierz, za<br>62813 książek , 347 au<br>Tytu:<br>wpisz<br>Wyszukiwanie zaawansowane | Zaloguj się<br><sup>Login:</sup>                                              | <b>Provinsional Contract State</b><br>Provinsional Contract State<br>Provinsional Contract State | ×<br>:O                                                                                                    |                              |
| Najczęściej wypoż<br>Literatura pięka Dla dzieci int                                         | Hasto:<br>Nie pami<br>zaloguj                                                 | iętam loginu/hasła<br>Konto w Szu<br>Wożł<br>biblic<br>Wożł                                                                                                    | dź mapę bibliotak<br>dź mapę bibliotak<br>kk  i Nie<br>Nkamksiążki.pl to:<br>hiwość rezerwacji każdej książki w 2370<br>otekach<br>ia historia wypożyczeń i lista tytułów, które<br>at/a/byś przeczytać                                                                                                    | >                            |
| <b>Iedokończona baśń /</b><br>ięsiorowska, Dorota Społeczny<br>nstytut Wydawniczy Znak       | Dar serca / Szczęście<br>Brooke, Amanda Kłosiewicz,<br>Anna Prószyński i S-ka | ORYZONTEW     Rose de l'allenced       za horyzontem /     Rose de Vallenord /       styna Edipresse Polska     Gutowska-Adamczyk, Małgorzata<br>Wydawnictwo Niasza Księgarnia'<br>Gutowska-Adamczyk, Małgorzata.                                                                                                    | MIŁOSC         Miłczyski           Jorge wszewie wiele         dom           Zapłątana miłość /         Szczęśliwy dom /           Wilczyńska, Karolina         Mirek, Krystyna Wydawnictwo           Wydawnictwo Poznańskie         Filia Mirek, Krystyna (filolog).           Wilczyńska, Karolina (1973-).         Szczęśliwy dom / |                              |

4. Wypełniamy wszystkie puste pola podając swoje dane. Określamy swój login i wymyślamy hasło.

### Uwaga! W polu nr karty bibliotecznej podajemy kod kreskowy naszej karty

Potem już tylko klikamy na dole ramki ZAREJESTRUJ.

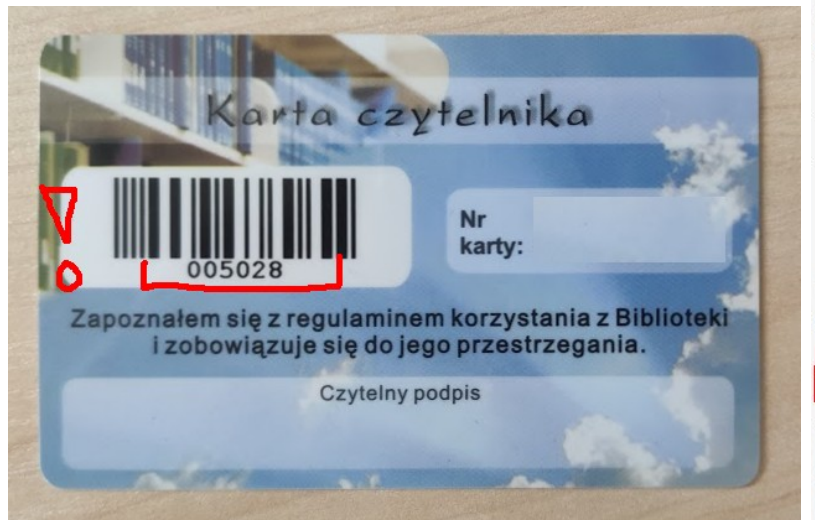

| Załóż kor            | nto  |  |  |
|----------------------|------|--|--|
| 2a102 K01            | 110  |  |  |
| Obywatelstwo:        |      |  |  |
| 💿 polskie 🛛 🔘 i      | nne  |  |  |
| PESEL:               |      |  |  |
| Pesel                |      |  |  |
| Nr karty biblioteczn | iej: |  |  |

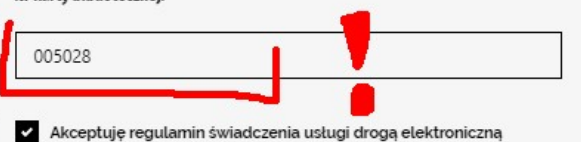

Pobierz regulamin

zarejestruj

- Wyrażam zgodę na przetwarzanie moich danych osobowych, w tym weryfikację poprawności podanych danych osobowych przez Instytut Książki (ul. Z. Wróblewskiego 6, 31-148 Kraków) w celu korzystania z serwisu szukamksiążki.pl na zasadach określonych w Regulaminie
- Wyrażam zgodę na przesyłanie przez Instytut Książki na mój adres e-mail materiałów promocyjnych, w tym informacji o organizowanych przez Instytut konkursach, w których mogę wziąć udział.

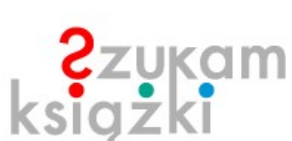

### Login:

Login

Hasło:

.....

Powtórz hasło:

#### .....

Instytut Książki informuje, że Pani/Pana dane mogą być udostępniane tylko podmiotom upoważnionym na podstawie przepisów prawa, przysługuje Panu/Pani prawo poprawiania swoich danych. Podanie danych zaznaczonych gwiazdką jest dobrowolne, jednakże niezbędne do założenia Internetowego Konta Czytelnika. Wyrażenie zgody na przetwarzanie danych w celach promocyjnych jest dobrowolne i nie ma wpływu na korzystanie z usługi. 5. Jeśli konto zostanie prawidłowo założone pojawi się ten komunikat. Teraz możemy już w pełni korzystać z konta czytelnika on-line.

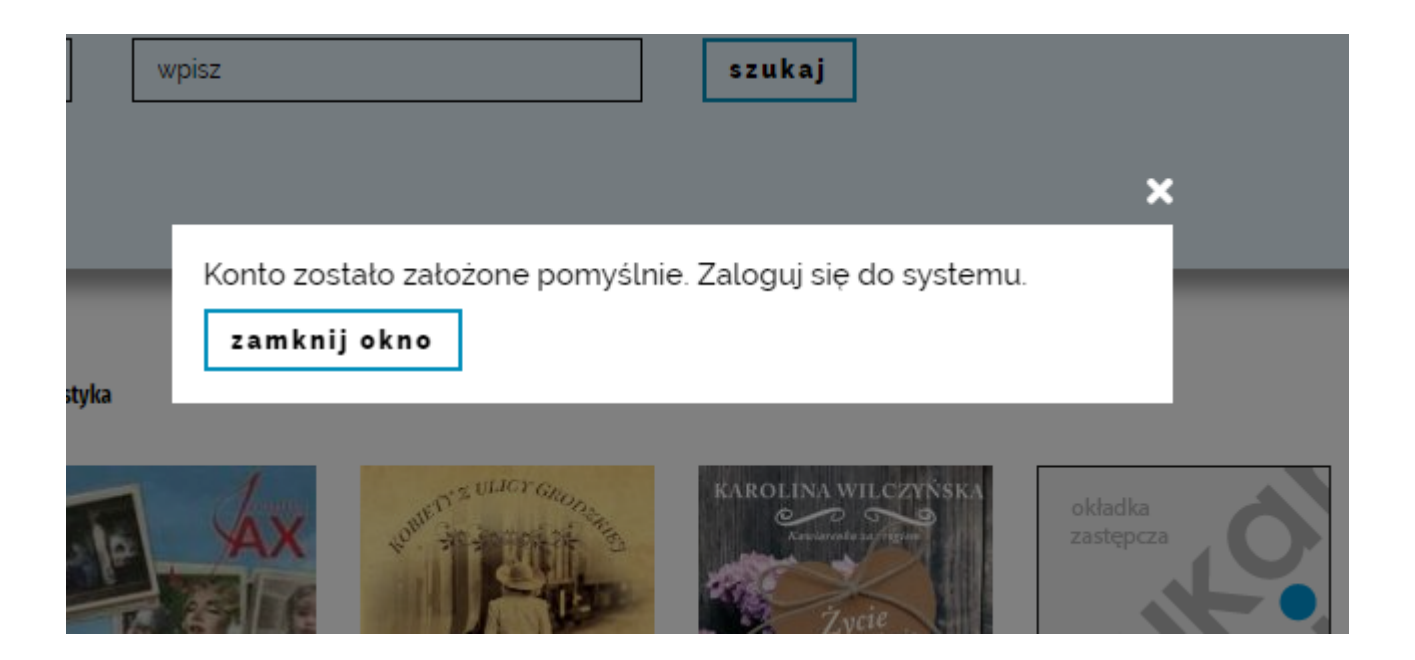